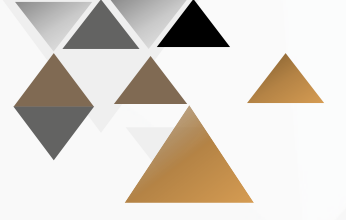

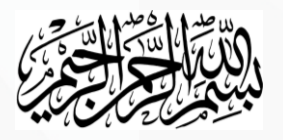

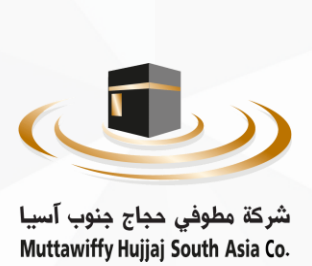

آلية توقيع عقد التأسيس

قسم تقنية المعلومات شركة مطوفي حجاج جنوب آسيا

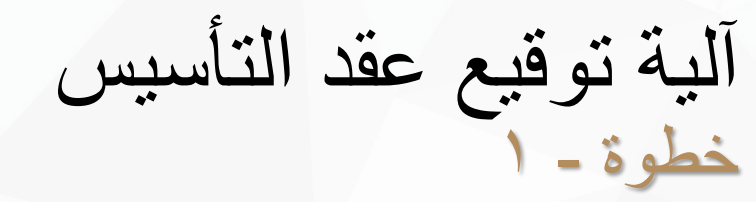

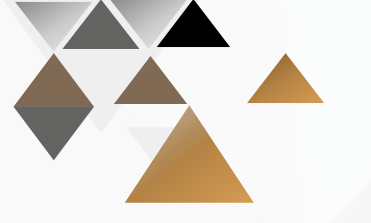

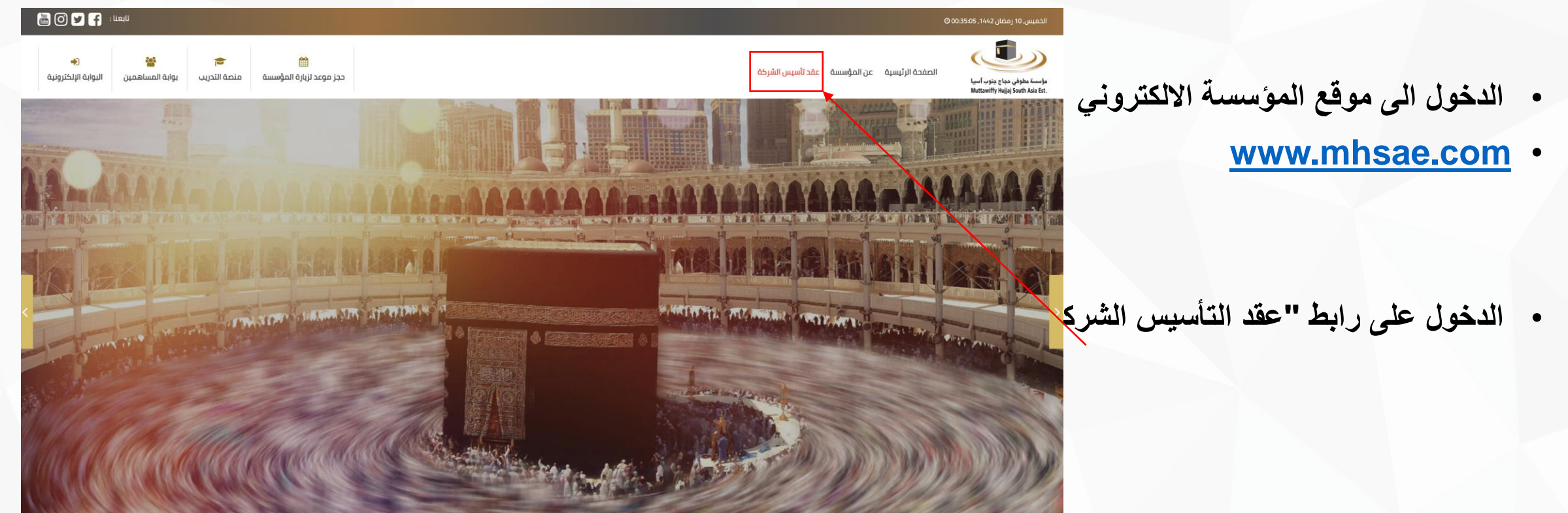

آلية توقيع عقد التأسيس خطوة - ٢

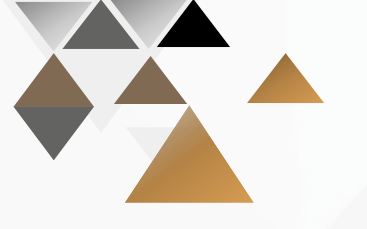

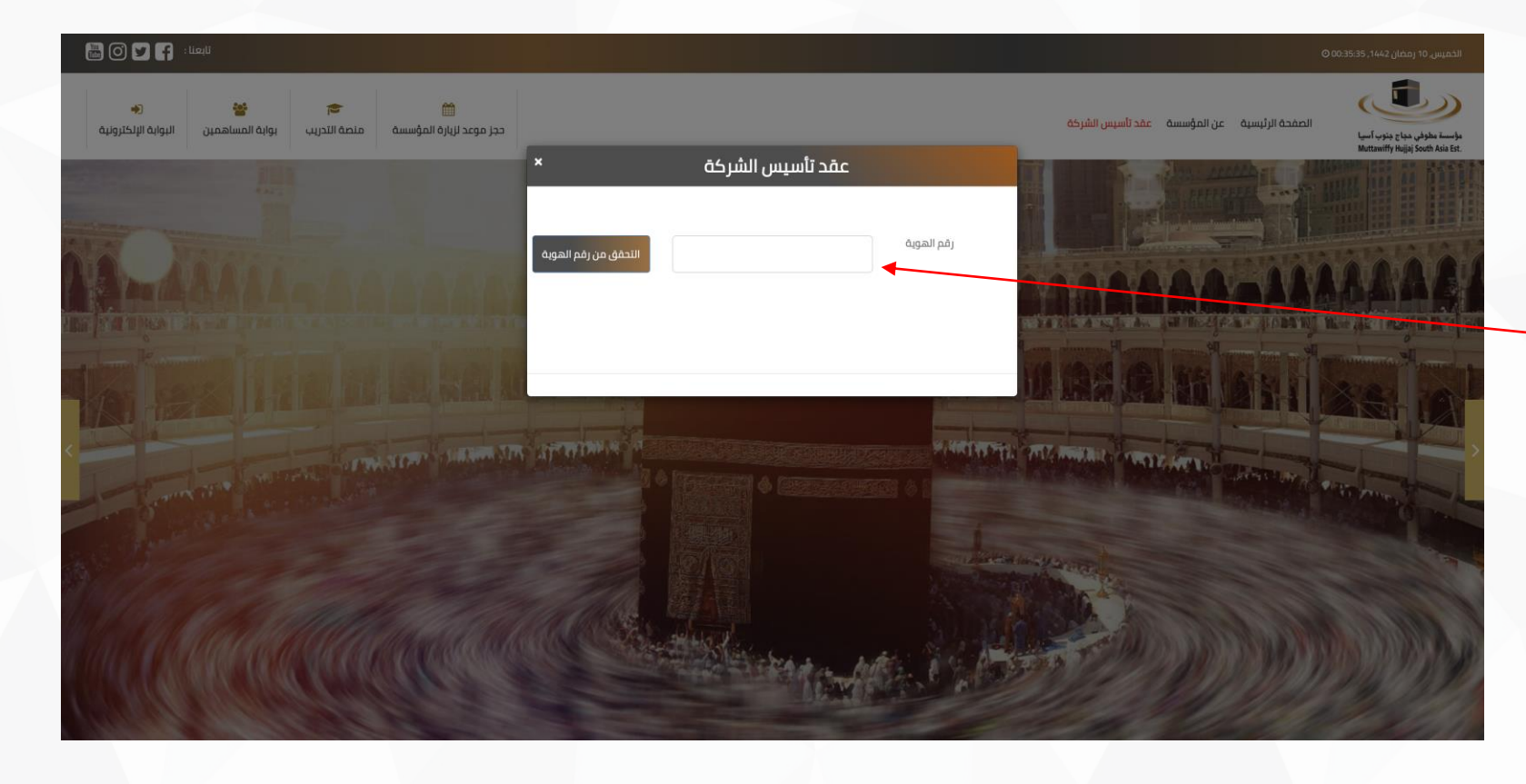

ادخل رقم الهوية واضغط على التحقق من رقم الهوية

آلية توقيع عقد التأسيس خطوة - ٣

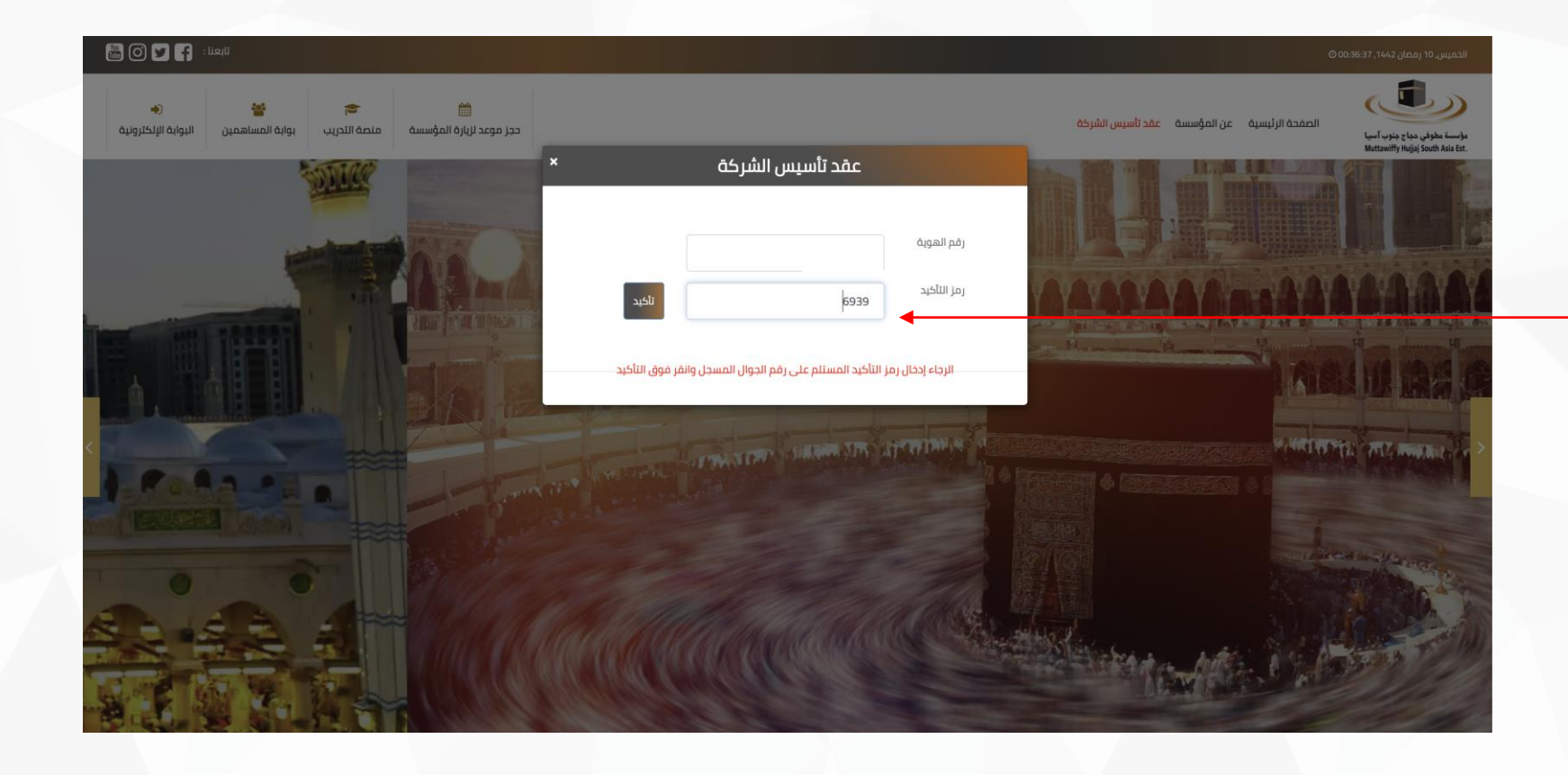

التحقق من رمز التأكيد

آلية توقيع عقد التأسيس خطوة - ٤

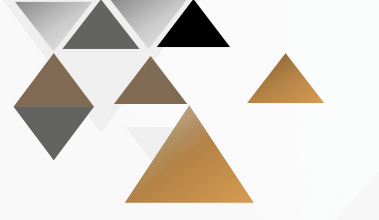

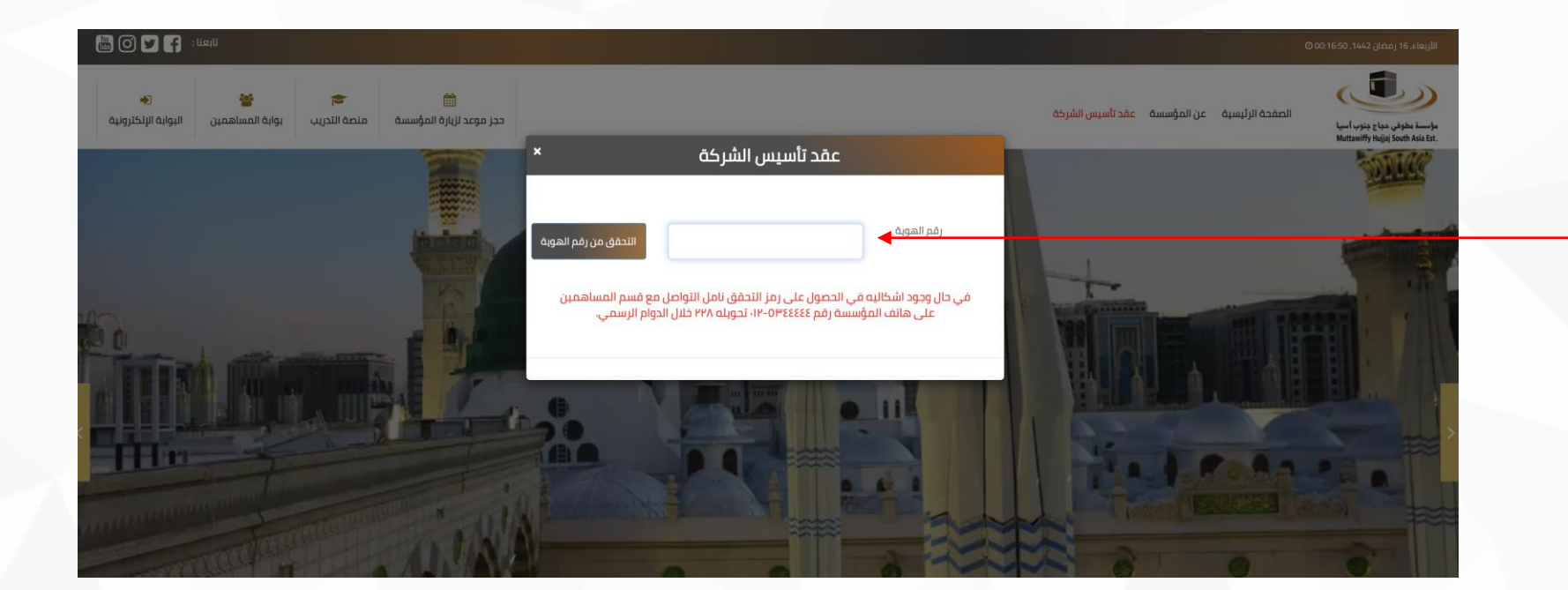

في حال وجود اشكاليه في الحصول -على رمز التحقق نامل التواصل مع قسم ادارة علاقات المساهمين على هاتف المؤسسة رقم ٢٢٤٤٤٤٤٤ مارسمي. تحويله ٢٢٨ خلال الدوام الرسمي.

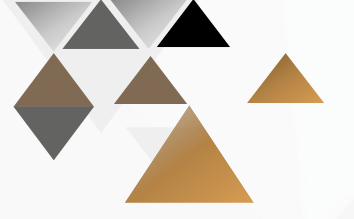

آلية توقيع عقد التأسيس خطوة - ٥

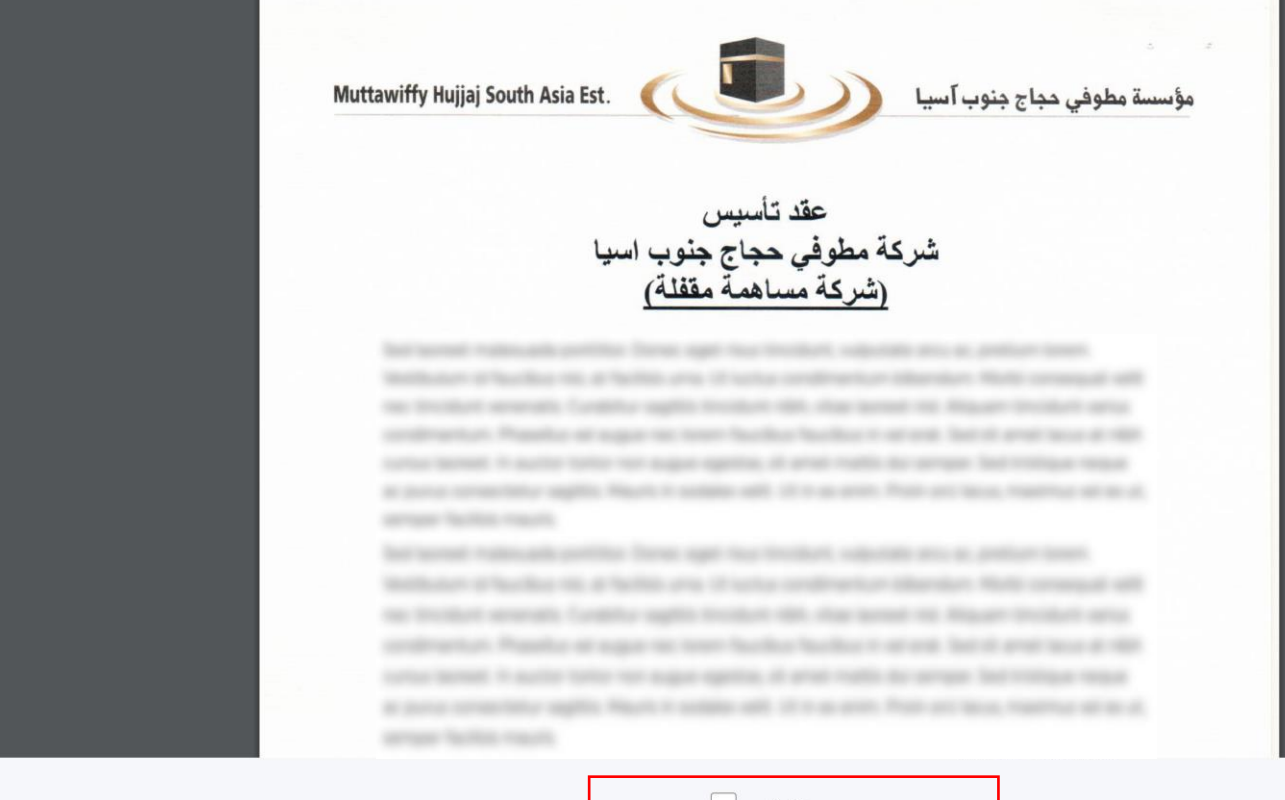

اضغط على خانة "موافق" وسوف يصلك رمز التحقق

موافق 📃

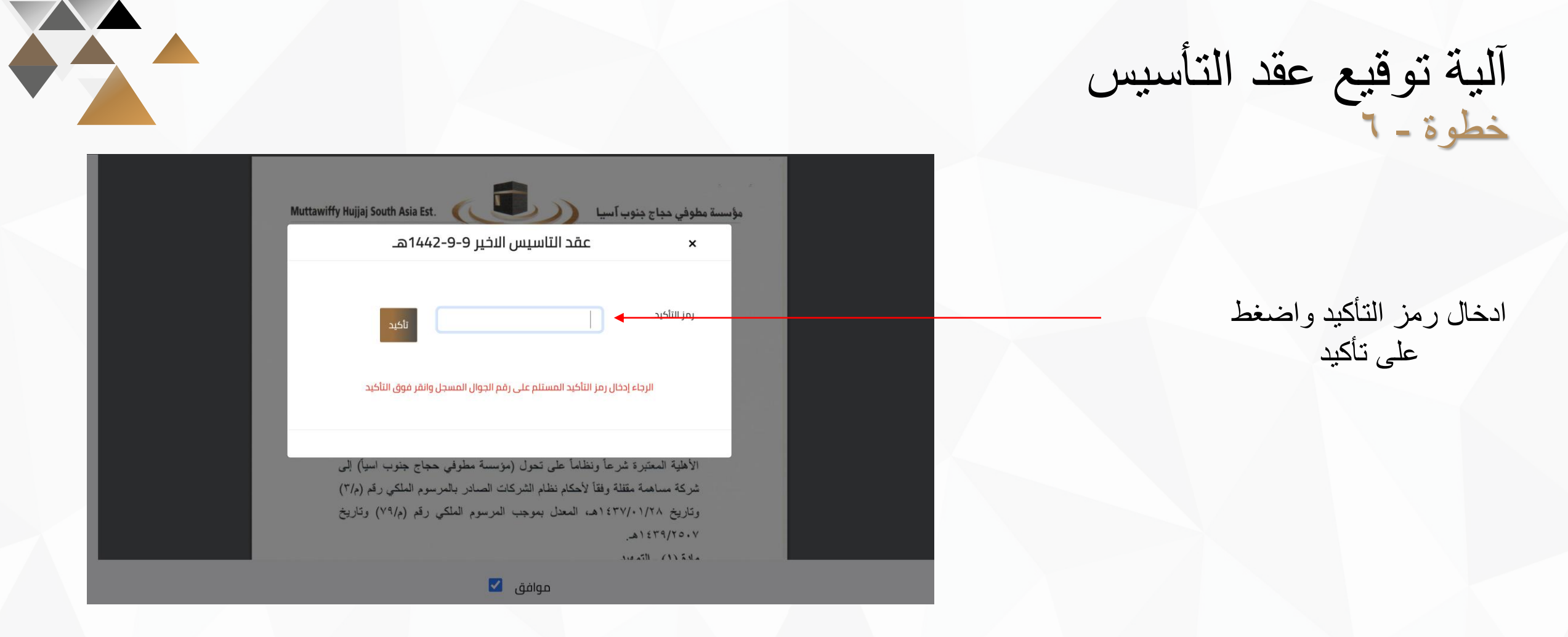

آلية توقيع عقد التأسيس خطوة - ٧

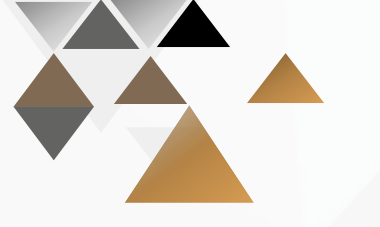

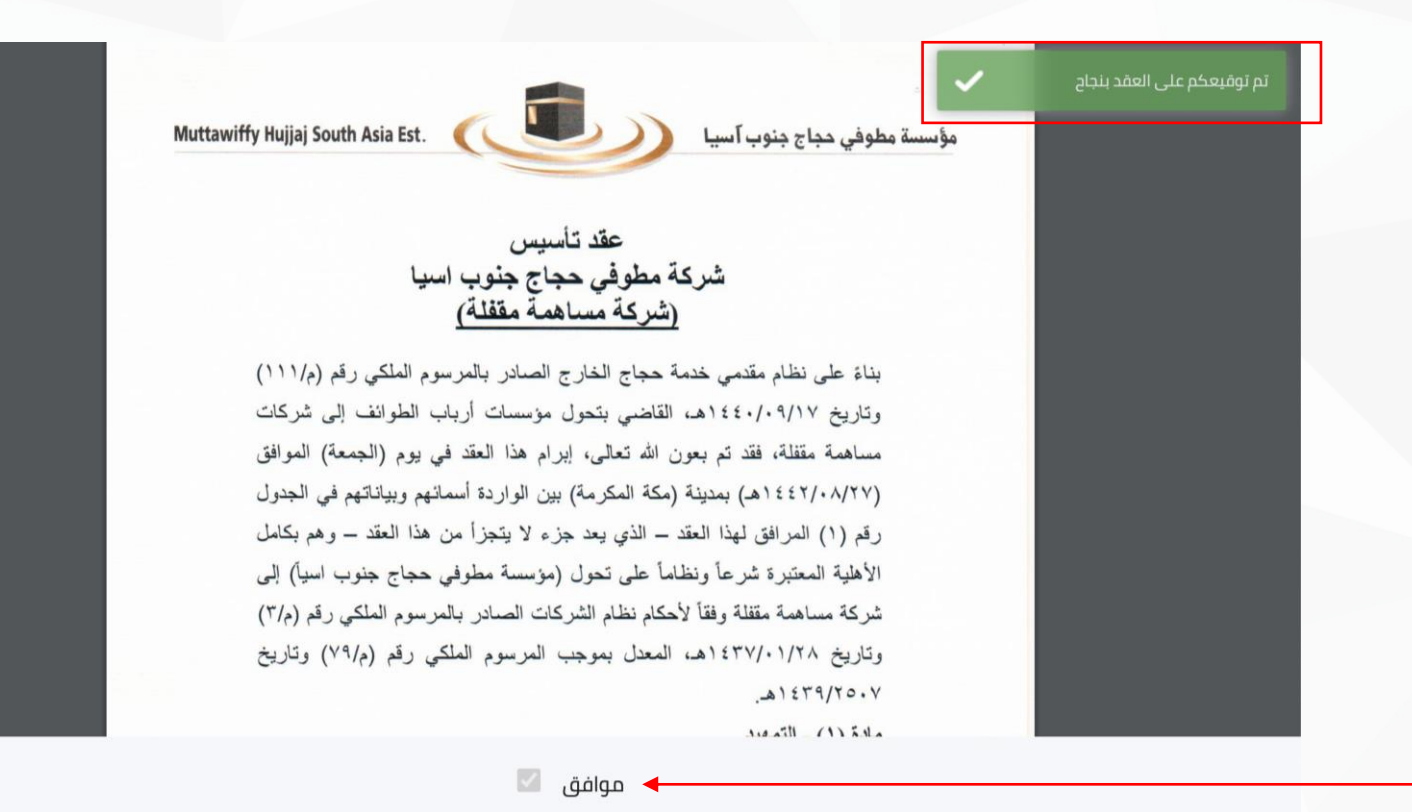

تم توقيعكم على العقد بنجاح